## How to Change Your Password in Aspen

- 1. Login to Aspen with your current password
- 2. Click on the "Set Preferences" tab in the top right corner of the screen
- 3. Click the "Security" tab
- 4. Click the "Change" link beside the "Password" option

|                     | ▼ 🔊 ▼ 🖃 🖶 ▼ Page ▼ Safety ▼ Tools ▼ 🕡 ▼<br>Set Preferences Log Off<br>Family View |
|---------------------|-----------------------------------------------------------------------------------|
|                     | Set Preferences - Internet Explorer                                               |
|                     | https://aspen.ipsk12.net/aspen/userPreferences.do                                 |
|                     | General Home Security Communication                                               |
|                     | Primary email abc@gmail.com ×                                                     |
|                     | Security question                                                                 |
| м                   | Confirm answer                                                                    |
| 6<br>13<br>20<br>27 | OK Cancel                                                                         |

- 5. Enter your new password twice
- 6. Enter your old password when the "Security Options have Changed" screen pops up.
- 7. Click "Save"

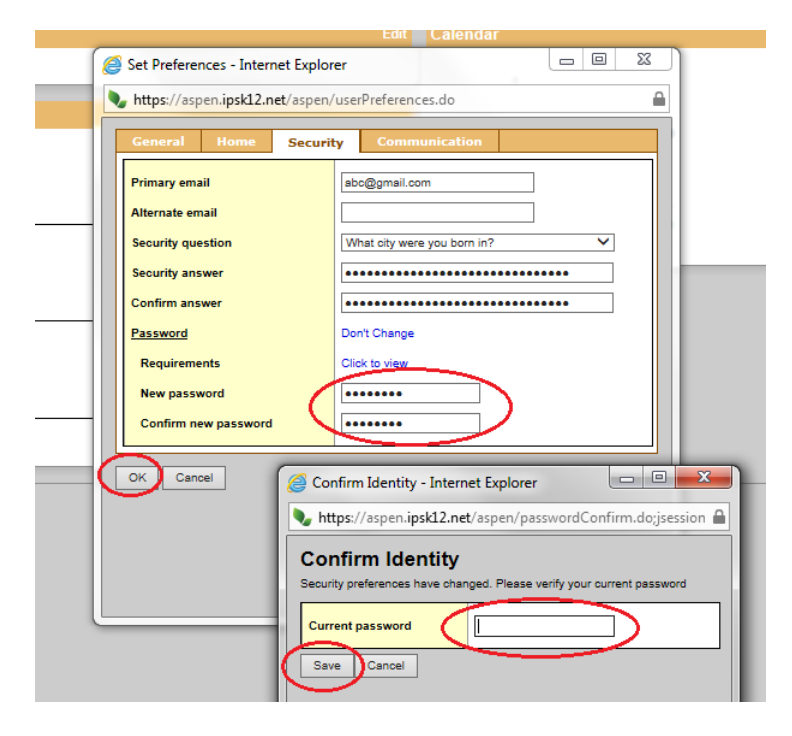

8. Your new password will now be active